# How to backup my LILIN Viewer App settings to the cloud

It is now possible to backup your LILIN Viewer App settings to the cloud.

## To backup your settings to the cloud

To backup your settings to the LILIN cloud you will first need to create an account on

#### http://www.ddnsipcam.com

This can be done by either visiting the link above or directly from the LILIN Viewer App.

• If you are creating your account manually using the link above, once your account has been created and verified you can then add your details to the LILIN Viewer App.

If you want to create your account directly from the app, follow the pointers below.

Open the LILIN Viewer App and navigator to the 'System' option from the bar at the bottom.

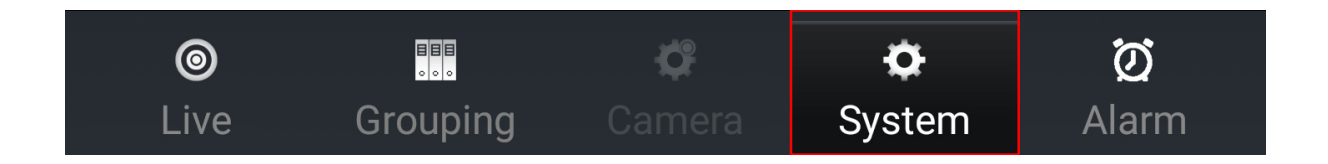

In the system menu you will see 'Backup to the cloud' or 'Restore from the cloud'.

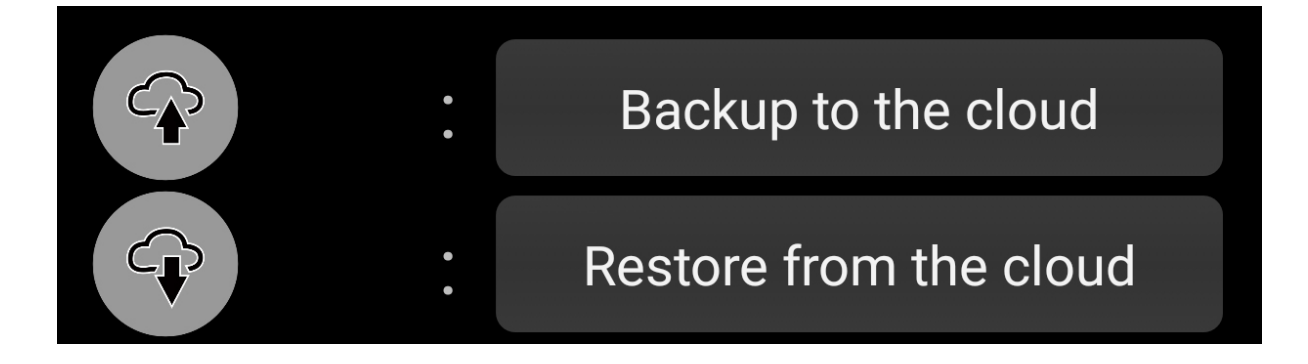

To create a cloud account, select 'Backup to the cloud', under backup to cloud you will a signup icon.

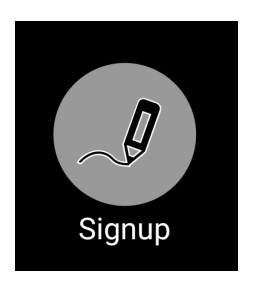

Enter an email address and password in the boxes and press the signup icon, this will then create an account for you.

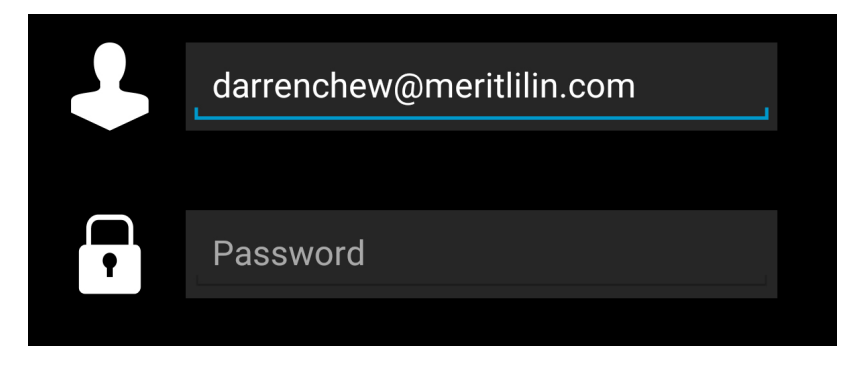

Once you have created your account, enter the same details as you've just used but this time select the backup icon as shown below.

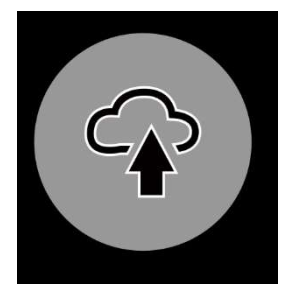

## To restore your settings from the cloud

To restore your information from the cloud, first ensure you have the LILIN Viewer App installed.

Open the app and head to system from the bar at the bottom of the app.

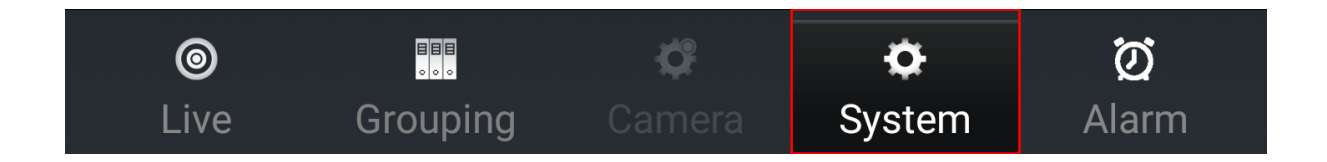

# Now select 'Restore from cloud'

|                                                                                                    |     | in 97% 🖬 09:49 🗊 🕼 🕅                |
|----------------------------------------------------------------------------------------------------|-----|-------------------------------------|
| Sys                                                                                                    | ste | em Setup Set                        |
| Language                                                                                                    |     | English                             |
| Alarm Notification                                                                                                    |     | OFF                                 |
| Video Auto Fit                                                                                                    |     | OFF                                 |
| Snap Path                                                                                                    |     | /DCIM/LILINCamera/                  |
| Backup Path                                                                                                    |     | /DCIM/LILINCamera/                  |
| Camera Configuratio                                                                                                    | on  |                                     |
|                                                                                                    |     | Backup to the cloud                 |
|                                                                                                    |     | Restore from the cloud              |
| Digital Output Dwell<br>(Lock)                                                                                                    |     | 5 Second                            |
| APP ID                                                                                                    |     | 6Hvb                                |
| Version                                                                                                    |     | 1.0.50                              |
|                                                                                                    |     |                                     |
| Constant Sector Sector |     | <b>ල් රා</b><br>Camera System Alarm |

Enter your cloud username and password and press the restore icon.

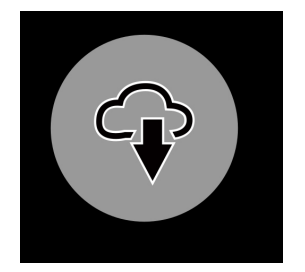

This will now download the last configuration backed up to the cloud.